# 【音声データダウンロード手順書(Mac)】

はじめに

この詳細手順書には音声データをダウンロードするにあたっての手順や方法が説明されて います。作業を始める前に、必ず詳細手順書をご確認いただき、ダウンロードを開始する ようにして下さい。

音声データのご利用について

音声データは、著作権法で保護されています。音声データのご使用は、ダウンロードした ご本人が私的にお使いいただく場合に限られます。本データや、それを加工した物を第三 者に譲渡・販売することは禁止されています。

本音声データのダウンロード使用により発生したお客様の逸失利益、特別事情による損害、 本製品以外のソフトウェア・データ・ハードウェア等に生じた損害については一切の責任 と損害の賠償義務を負わないものとします。

2023年1月

≪ダウンロード前にご用意いただくもの≫

### □USB ポートのついている PC (MacOSX 以降推奨)

※MacOSX 以前のバージョンでのダウンロード、更新も可能ですがサポートは致しかねます。

## ロインターネット環境(ISDN 以上)

□M∞Speaker! 本体

□付属 USB ケーブル (mini USB ケーブル)

## □ダウンロードに必要なユーザー名とパスワード

※進級教材の方:懇談会で配布した「M∞Speaker!(音声ペン)をお持ちの会員さま」、「M∞Speaker!音声 データチェックシート」等をご用意ください。

≪作業工程概要≫

- 【ステップ①】 新しい音声データのダウンロード
- 【ステップ②】 M∞Speaker!と PC を接続する
- 【ステップ③】 新しい音声データをM∞Speaker!に入れる

## 【ステップ①】 新しい音声データのダウンロード

| 1_1 | BEstudio ホームページから音声データダウンロードページを表示する・・・・             | •  | • | • 4 |
|-----|------------------------------------------------------|----|---|-----|
| 1_2 | 「ダウンロード」ボタンをクリックする・・・・・・・・・・・・・・・                    | •• | • | 5   |
| ①_3 | ユーザー名・パスワードを入力する・・・・・・・・・・・・・・・・・・・・・・               | •  | • | 5   |
| ①_4 | ダウンロードデータを保存する・・・・・・・・・・・・・・・・・・・・・・                 | •  | • | • 6 |
| ①_5 | ダウンロードの完了、ファイルの解凍・・・・・・・・・・・・・・・・・                   | •  | • | • 6 |
| ①_6 | 「Private」フォルダを開く・・・・・・・・・・・・・・・・・・・・・・・・・・・・・・・・・・・・ | •  | • | • 6 |

## 【ステップ②】 M∞Speaker!とPCを接続する

| 2_1 | M∞Speaker!と付属 USB ケーブルを用意する・・・・・・・・・・・・・・・・・・7                |  |
|-----|---------------------------------------------------------------|--|
| 2_2 | M∞Speaker!と PC を付属 USB ケーブルで接続する ・・・・・・・・・・・・・・・・7            |  |
| 2_3 | M∞Speaker!の LED が赤とオレンジの交互に点滅することを確認する・・・・・・・8                |  |
| 2_4 | M∞Speaker!本体の裏側で製造年度を確認する・・・・・・・・・・・・・・・・・・・・・・・・・・・・・・・・・・・・ |  |
| 2_5 | 「Finder」を表示させる ・・・・・・・・・・・・・・・・・・・・・・・・・・・・・9                 |  |
| 2_6 | デバイスが2種類あることを確認する・・・・・・・・・・・・・・・・・・・・・9                       |  |
| 2_7 | デバイスが1種類あることを確認する・・・・・・・・・・・・・・・・・・9                          |  |
| 2_8 | デバイスの中に「Private」フォルダがあることを確認する・・・・・・・・・・9                     |  |
|     |                                                               |  |
| ≪デ- | ータを読み込まない場合の対処≫・・・・・・・・・・・・・・・・・・・・・・・・・・・・・10                |  |

# 【ステップ③】新しい音声データを M∞Speaker!に入れる

| 3_1 | 「Private」内の「GMVRC」フォルダをコピーする・・・・・・・・・・・・10    |
|-----|-----------------------------------------------|
| 3_2 | ステップ②_8 で開いたウィンドウを表示させ、「GMVRC」フォルダを貼り付ける ・・11 |
| 3_3 | フォルダの上書きの確認をする・・・・・・・・・・・・・・・・・・・・・・・・11      |
| 3_4 | 音声データがすべて正常に入っているか確認する・・・・・・・・・・・・・・・ 12      |

#### FAQ

| Q1. | 上書きしたのに、一部 | ßもしく  | 、はすべての | 音声が再生 | もされない・ | ••• | • | • | • | • | • | • | • | • | • : | 13 |
|-----|------------|-------|--------|-------|--------|-----|---|---|---|---|---|---|---|---|-----|----|
| Q2. | 一部の音声が鳴らない | い。 どの | )音声が不足 | しているた | 沖確認したい | ••• | • | • | • | • | • | • | • | • | • ] | 13 |

### ≪ダウンロードを始める前に≫

あらかじめ M∞Speaker!が正常に起動・再生・録音ができる状態か、お持ちのテキスト などで確認してください。

※ 不具合かな?という時は「こんなときは・・」をご参照ください。

SD カード用のアダプターをお持ちの場合には、M∞Speaker ! 内の microSD カードを アダプターにセットして、直接 PC に取り込むと短時間で音声データの削除や上書きが 可能です。

# 【ステップ①】新しい音声データのダウンロード

 ①\_1 BEstudio ホームページから音声データダウンロードページを表示する BEstudio ホームページ内にある「会員の方へ」をクリック

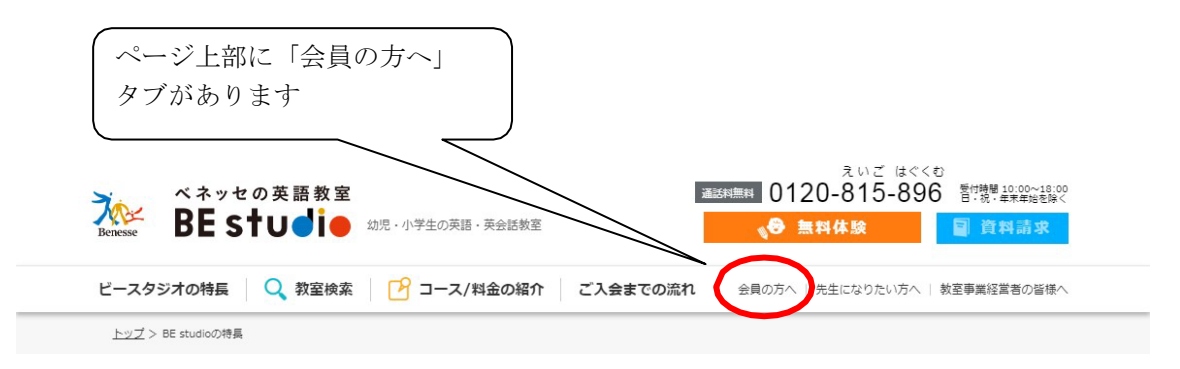

会員の方へのメニューページが表示されます。

| ベネッセの英語教室<br>BE studie | 2 2 数室検索 0120-815-896 5日後、年末年時8歳  ○  ●    |             |
|------------------------|-------------------------------------------|-------------|
|                        | レッスンバッグご購入                                |             |
|                        | レッスンバッグのご購入はごちらから                         |             |
|                        | プラザ校の方へ GTEC Junior受検の申し込みはこちらから          |             |
|                        | GTEC Junior受検のお申し込み                       | ر<br>م اا س |
|                        | プラザ校の方へ M∞Speaker!の音源の最新化                 |             |
| <                      | 2017年以前にM∞Speaker!を購入されたお客様へ 音源の最新化はこちらから |             |
|                        | ベネッセ グリムスクール 会員規約など                       |             |
|                        | ※提携校・フランチャイズ校・園でのレッスンは除く                  |             |
|                        | クリムスクールボーム校にお追いの方                         |             |

M∞Speaker!音声データダウンロードページが表示されます

- ①\_2 「ダウンロード」ボタンをクリックする
  - オレンジの「ダウンロード」ボタンをクリック。

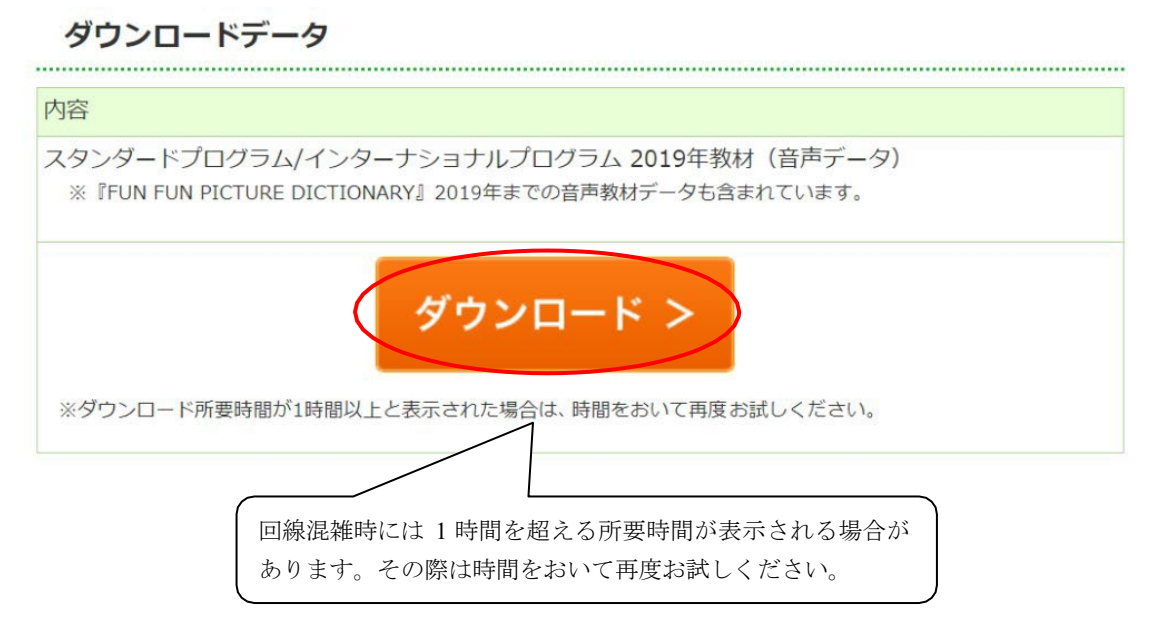

①\_3 ユーザー名・パスワードを入力する
 ユーザー名・パスワード入力画面が表示されます。配布資料を参照し半角英数モードで
 入力、OK ボタンをクリックしてください。

※ユーザー名、パスワードは懇談会で配布した「M∞Speaker!(音声ペン)をお持ちの会員さま」、 「M∞Speaker!音声データチェックシート」にてご確認ください。

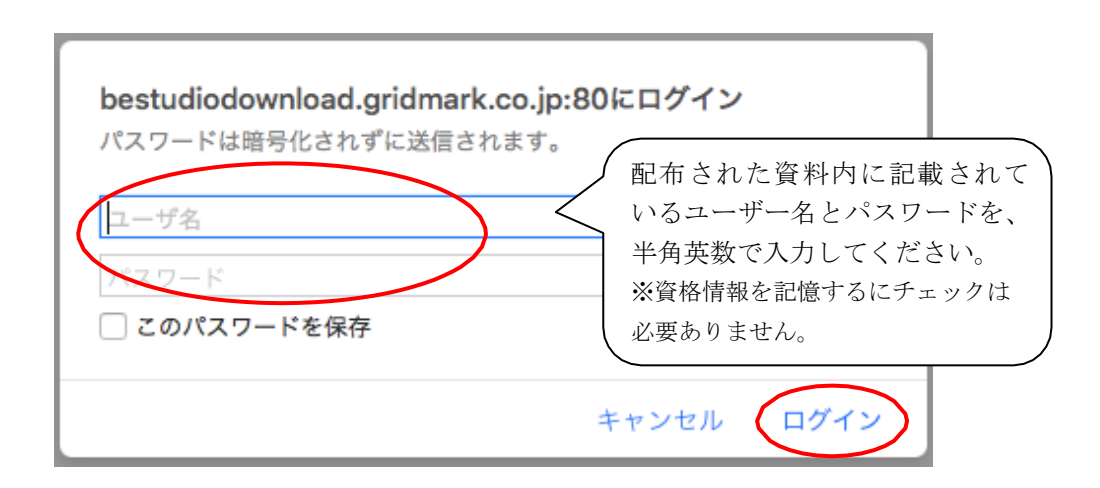

※Basic 認証画面は日本語、英語どちらが表示されても問題ありません。そのまま入力してください。

①\_4 ダウンロードデータを保存する

ダウンロードが開始されると Safari のウィンドウ上部にダウンロードの進行状態を示す バーが現れます。

|     | <u>+</u> (1)              | ð     |
|-----|---------------------------|-------|
|     | ダウンロード                    | 消去    |
| R   | bestudio_20190830.zip     | - 0.0 |
| 2.0 | 1.57 GB / 2.78 GB — あと36秒 |       |

※ご利用の環境により所要時間が異なります

※回線混雑時には1時間以上の所要時間が表示される場合があります。その際は少し時間をおいて からお試しください。

- ①\_5 ダウンロードの完了、ファイルの解凍
  - ダウンロードが完了したら、zip ファイルが自動的に解凍されます。

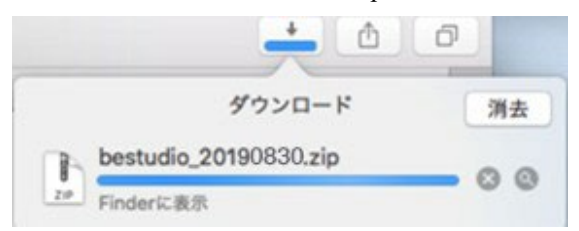

解凍が完了しアイコンがフォルダマークになったらダブルクリックで開きます。

|                    | 0      | đ  |
|--------------------|--------|----|
|                    | ダウンロード | 消去 |
| Private<br>2.78 GB |        | ٢  |

① 6 「Private」フォルダを開く

ダウンロードフォルダが表示されるので「Private」フォルダをダブルクリックで開きます。

| 88 |         | <br>\$ ~ | Ô   | $\odot$ |      | Q 検索     |   |
|----|---------|----------|-----|---------|------|----------|---|
| 名前 |         | 4        | サイズ |         | 種類   | 追加日      | ~ |
|    | Private |          |     |         | フォルダ | 今日 11:57 |   |

※フォルダ名は変更しないでください。M∞Speaker!で読み込めなくなる原因となります。
※この「Private」フォルダを後で使用します。ウィンドウは閉じずに開いたまま【ステップ②】へ進んでください。

# 【ステップ②】 M∞Speaker!と PC を接続する

- ②\_1 M∞Speaker!と付属 USB ケーブルを用意する
- M∞Speaker! (本体)

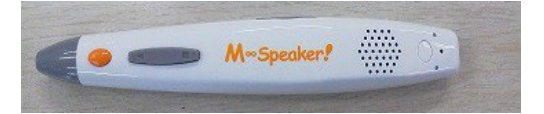

■ miniUSB ケーブル (付属)

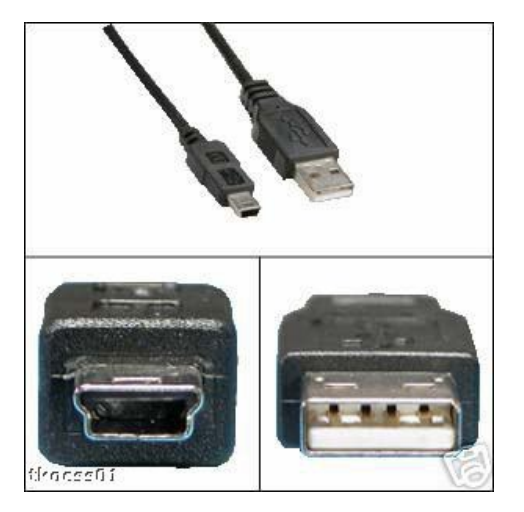

②\_2 M∞Speaker!と PC を付属 USB ケーブルで接続する
 電源を OFF にした M∞Speaker!と PC を、付属の miniUSB ケーブルで接続します。

※接続する際に、M∞Speaker!の電源が OFF になっているか確認してください。また接続する際 は M∞Speaker!のボタン類を押さないようご注意ください。

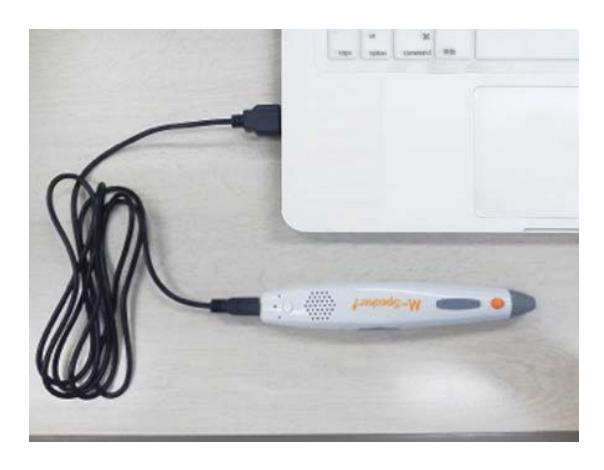

 ②\_3 M∞Speaker!の LED が赤とオレンジの交互に点滅することを確認する M∞Speaker!の LED が赤とオレンジに点滅し、接続状態にあることを確認します。

※LED がグリーンに点滅する場合は一度ケーブルを外し、本体の電源を OFF にして再度お試しください。 ※LED が赤とオレンジに点滅しない場合は一度ケーブルを外し、PCの別のUSB 差込口をお試しください。

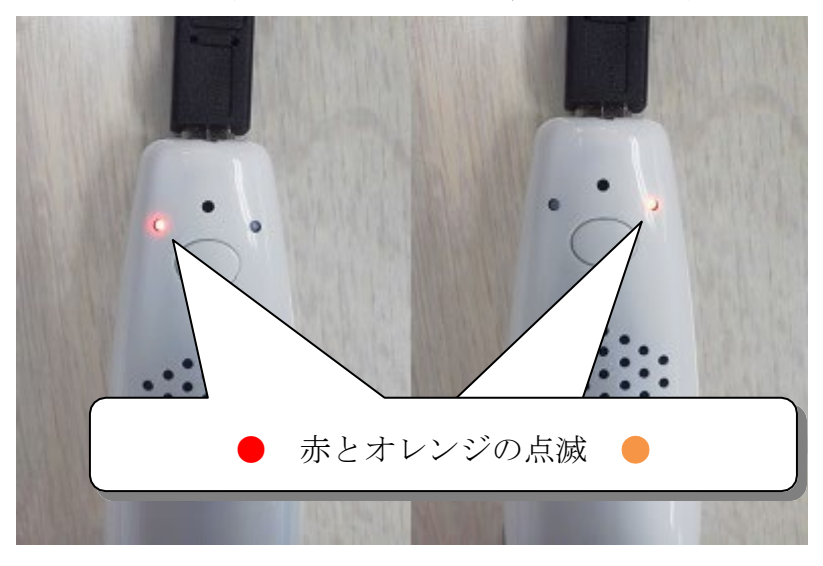

接続が完了すると M∞Speaker!がリムーバブルディスクとして PC に読み込まれます。

②\_4 M∞Speaker!本体の裏側で製造年度を確認する
 ※製造年度によりフォルダー構成が異なりますので必ずご確認ください。

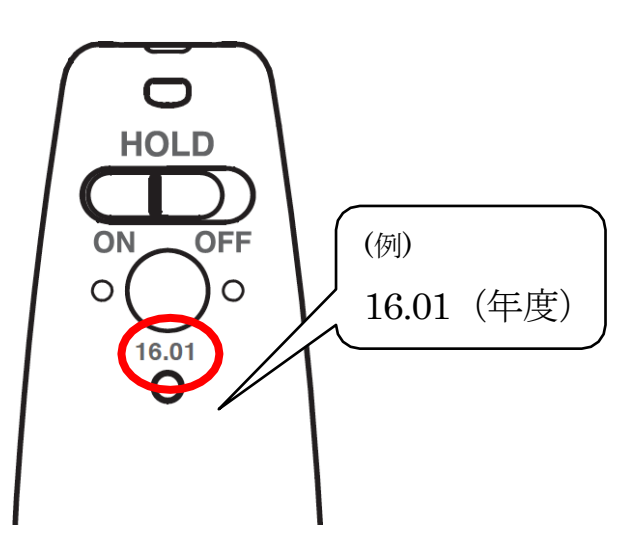

≫赤丸内に何も刻印がされていない場合は②\_5、②\_6 の順にお進みください。 ≫赤丸内に製造年度 16.01 年度以降の刻印がある場合は②\_5、②\_7 の順にお進みください。

※M∞Speaker!と PC を接続した(②\_3 の)時点で自動的に Finder ウィンドウが立ち上がった場合は、M∞Speaker!背面の製造年度を確認し、何も刻印がない場合は②\_6 へ、16.01 以降の刻印がある場合は②\_7 へお進みください。

②\_5 「Finder」を表示させる

デスクトップ下部から Finder を表示させます。

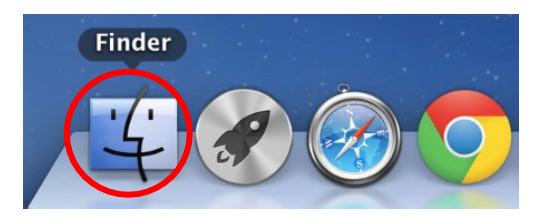

≪M∞Speaker!に製造年度が刻印されていない場合≫

②\_6 リムーバブルディスクが 2 種類あることを確認する

2つの内、容量の大きい方のリムーバブルディスクを開いてください。(②\_8へ進む)

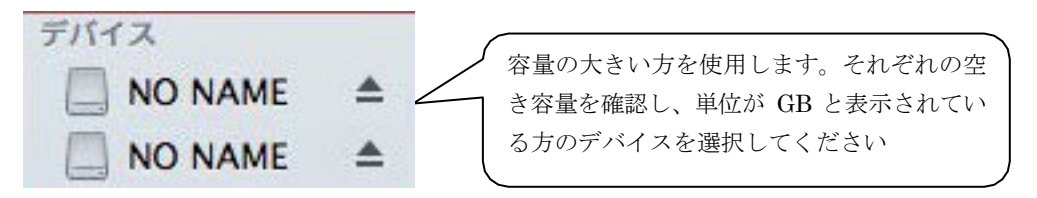

※容量が小さい方のデバイスには GMVRC フォルダが入っています。この中には録音した音声データが入 っており、削除してしまうとこれまでに M∞Speaker!で録音した音声が消えてしまいます。一度削除して しまうと復元できませんのでご注意ください。

≪M∞Speaker!の製造年度が 16.01 以降の場合≫

②\_7 デバイスが1種類あることを確認する
 デバイスをクリックして開いてください。(②\_8 へ進む)

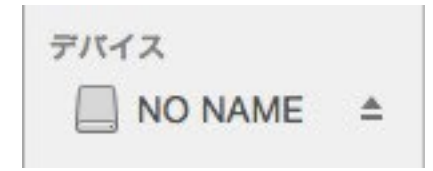

 ②\_8 デバイスの中に「Private」フォルダがあることを確認する それぞれの方法で選択したリムーバブルディスクを開き、「Private」フォルダが入って いることを確認してください。

|         | ►   |     | Privat | е    |     |  |
|---------|-----|-----|--------|------|-----|--|
|         |     |     |        |      |     |  |
| <br>≪デ- | ータを | と読み | 込まなレ   | い場合の | 対処≫ |  |

データを読み込まない場合は、M∞SpeakerのmicroSD差込口にmicroSDカードが入っているか、 また microSD カードがきちんと奥まで入っているかを確認してください。

正常に microSD カードが入っていない場合、データを読み込むことができません。

万が一 microSD 端子部分に汚れや傷などが入っていた場合は柔らかい布等でふき取ってください。

※物理的な破損により microSD のデータの読み書きができない場合があります。その場合はサポートセン ターまでご連絡ください。

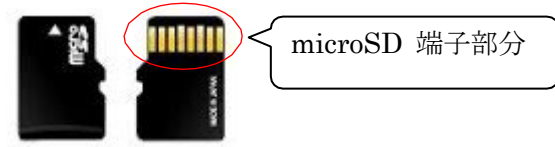

microSD カードがきちんと挿入されていることを確認できたら(microSD カードを入れた際には、 カチッと音がします)、M∞Speaker を PC から取り外し、再度手順② 2 からお試しください。

# 【ステップ③】 新しい音声データをM∞Speaker!に入れる

③ 1 「Private」内の「GMVRC」フォルダをコピーする

【ステップ①】でダウンロードし解凍した「Private」フォルダを開きます。その中に入っている「GMVRC」を右クリックして「"GMVRC"をコピー」を選択します。

※この時、ダウンロードしたファイルかどうかファイルの階層を確認してコピーを行ってください。デバイスになっている場合は、既存ファイルをコピーしようとしています。お間違えのないようご注意ください。

※「Private」フォルダごとコピー(削除)を行うと過去の録音データが消去されてしまい、復元するこ とができません。必ず Private フォルダの中の GMVRC フォルダをコピーしてください。

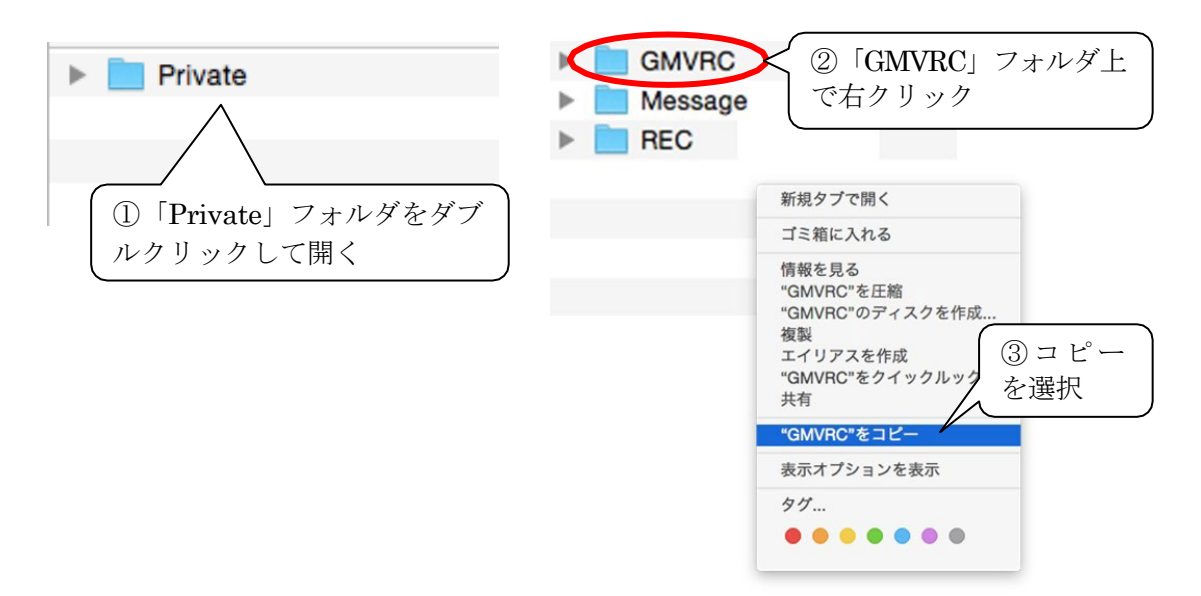

③2 ステップ②8 で開いたウィンドウを表示させ、「GMVRC」フォルダを貼り付ける
 ステップ②8 で開いたウィンドウを表示させます。次にウィンドウ内で右クリックし、

貼り付けを選択してください。

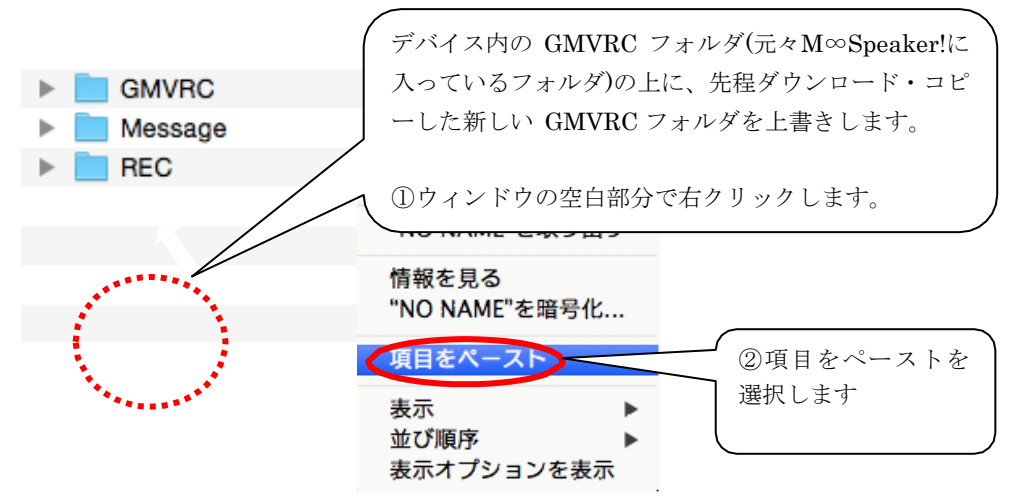

③\_3 フォルダの上書きの確認をする 同名ファイルなので上書きの確認ポップアップが表示されます。「置き換える」を選択 してください。

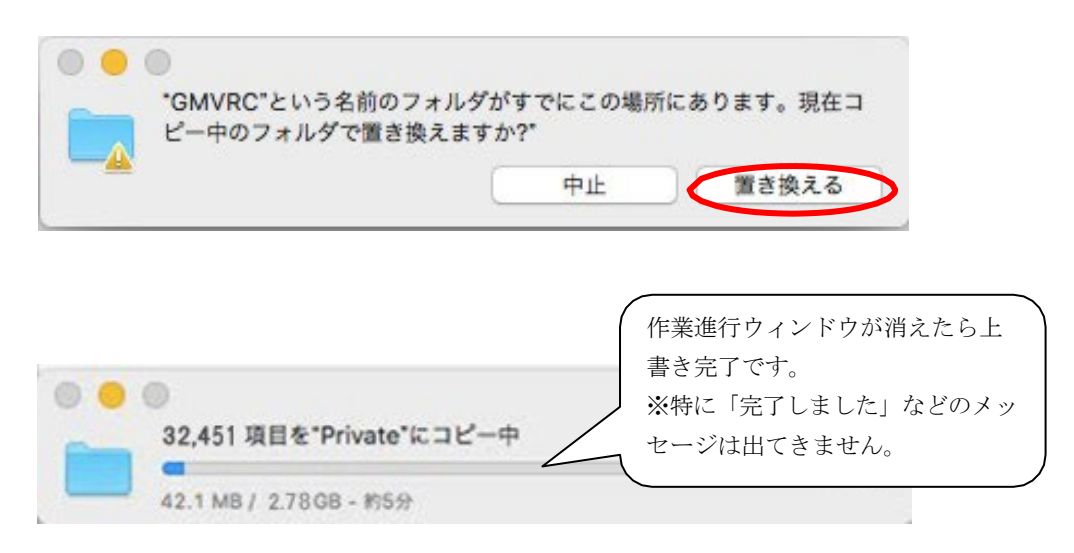

※誤ってキャンセルを押してしまったり途中で止まってしまった場合には、データが全部入っていない恐れがあります。【ステップ③】の最初からやり直してください。

※「Private」フォルダ以外が表示された場合も、【ステップ③】からやり直してください。

③\_4 音声データがすべて正常に入っているか確認する
 上書きしたリムーバブルディスクの Private フォルダを開きます。その中に入っている

GMVRC フォルダの上で右クリックし、「情報を見る」を選択してください。

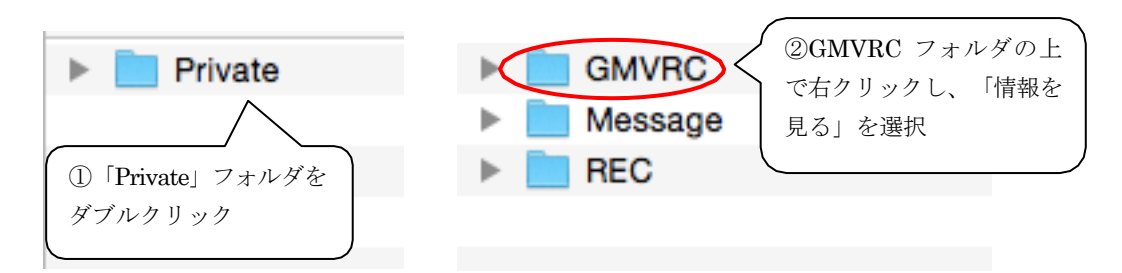

「一般情報」でファイル数とフォルダ数が更新されているか確認します。

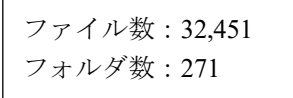

この数値になっていれば、正しく音声データが上書き、更新できています。 M∞Speaker!を PC から外してご利用ください。

※ファイル数、フォルダ数が上記と異なる場合は、上書きができていません。 【ステップ③】の最初からもう一度お試しください。

以上で、すべての作業が完了です。

# FAQ

Q1.上書きしたのに、一部もしくはすべての音声が再生されない。

A.ダウンロードもしくは、上書きが完全に完了していない可能性があります。 microSD カード内のPrivate を開きGMVRC フォルダの内容を以下の手順で確認してください。

1. デバイス(M∞Speaker!)内の「Private」フォルダをダブルクリックで開きます。「GMVRC」フ ォルダ上で右クリックし、「情報を見る」を選択してください

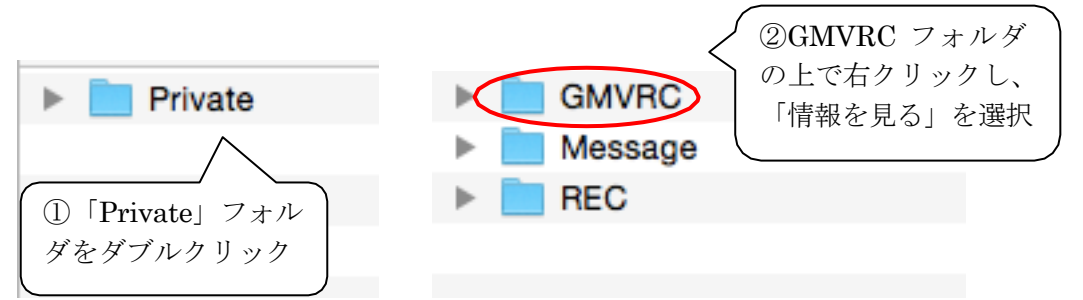

- 2.一般情報内でファイル数とフォルダー数を確認します
  - ファイル数 : 32,451 フォルダ数 : 271

※ファイル数、フォルダ数が上記と異なる場合は、ステップ③\_1よりやり直してください。

#### Q2. 一部の音声が鳴らない。どの音声データが不足しているか確認したい。

- A.上書き(更新)したデータの詳細は確認することができます。以下の手順で確認してください。 M∞Speaker!の中には大きく分けて、5つの音声データが入っています。
- 1.デバイス(M∞Speaker!) 内の「Private」フォルダをダブルクリックして開き、その中に入って いる「GMVRC」フォルダも開きます。
- 2. 「D23130~」から始まるフォルダ名が多数表示されます。以下(A)~(G)のデータがそれぞれ収録されているか確認してください。

| (A) 2014 年以前までの教材データ                                                      | D231301059328 – D231301059425                                       |
|---------------------------------------------------------------------------|---------------------------------------------------------------------|
| (B)FUN FUN PICTURE DICTIONARY データ<br>(B')FUN FUN PICTURE DICTIONARY 改訂データ | D231301059652 - D231301059681<br>D231301059569(DS008.MP3~DS056.MP3) |
| (C)2015 年度の新規教材データ                                                        | D231301059426 - D231301059435                                       |
| (D) 2016 年度の新規教材データ                                                       | D231301059436 - D231301059444                                       |
| (E)2017 年度の新規教材データ                                                        | D231301059445 - D231301059455                                       |
| (F)2018 年度の新規教材データ                                                        | D231301059456 - D231301059516                                       |
| (G) 2019 年度の新規教材データ                                                       | D231301059517~                                                      |
|                                                                           |                                                                     |

(A)~(G)のいずれかの音声が鳴らない場合、該当フォルダが存在してない可能性があります。

※デバイス(M∞Speaker!) 内のデータに不足があった場合は再度上書きをお試しください。 ※ダウンロードしたデータに不足があった場合は再度ダウンロードからお試しください。